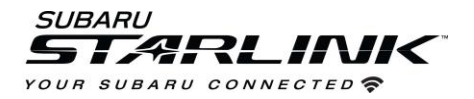

- 1. Plug iPhone into one of the front USB ports. (USB A or C port)
- 2. Select ENABLE WIRELESS CARPLAY on your iPhone

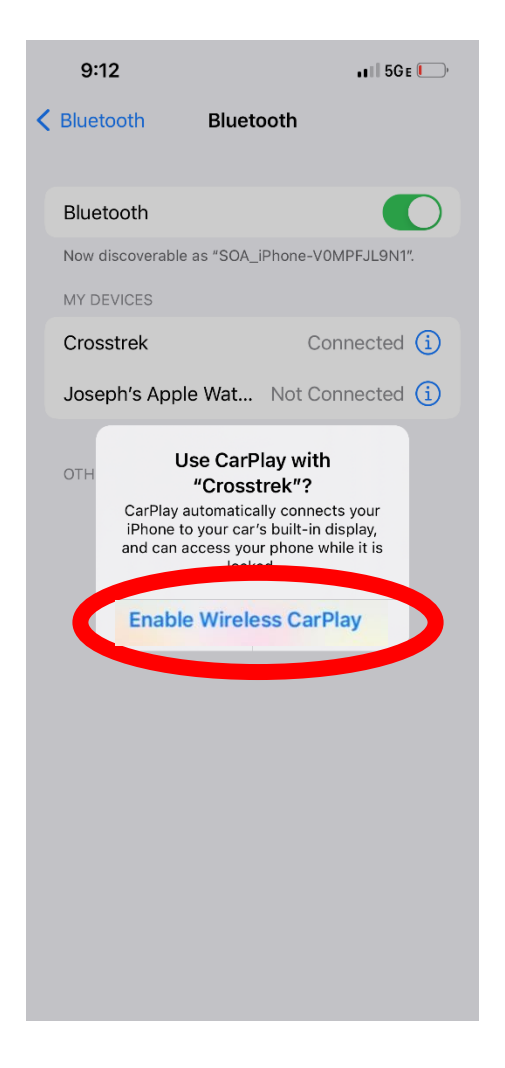

3. Select **YES** on the "Apple Carplay" pop up on your vehicle touch screen display

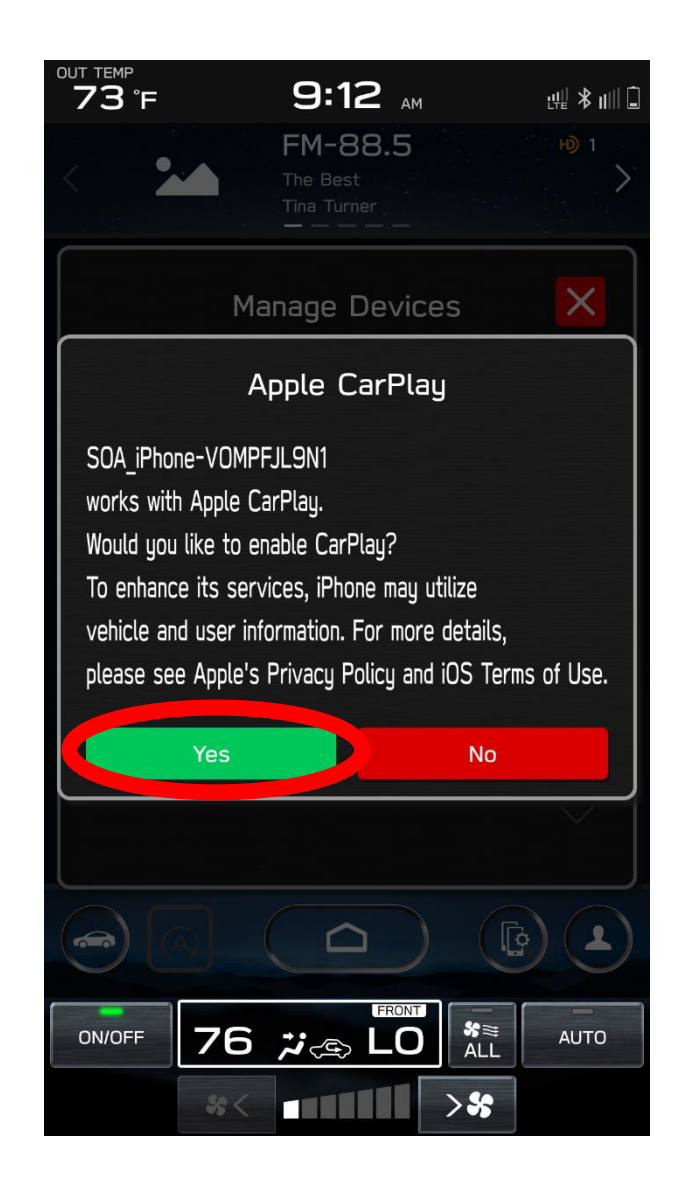

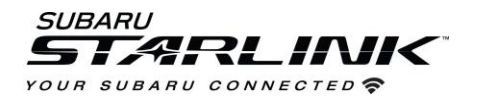

4. On the "Device Registration" pop up, display **YES** if you'd like it to be the favorite device that will connect first when the vehicle is started

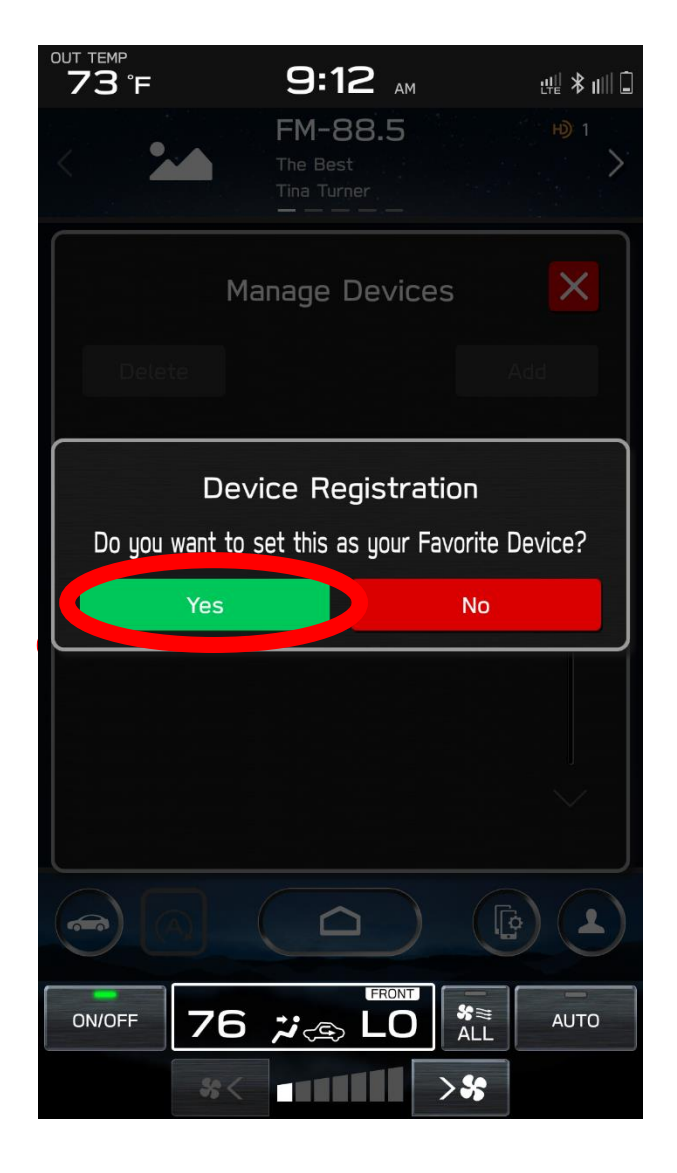

5. Carplay will appear on the screen. If not, select the **HOME** button and select the Carplay app. <u>You can</u> now disconnect the USB cable.

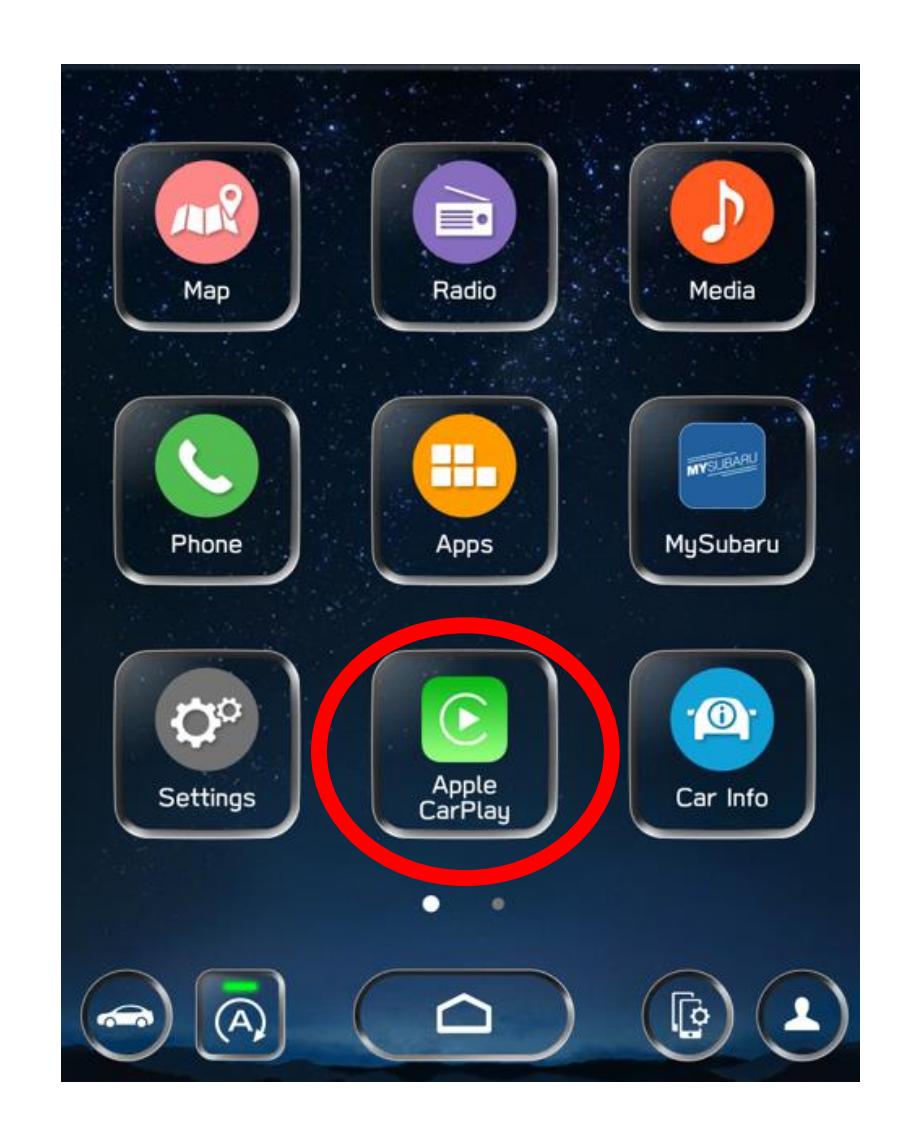

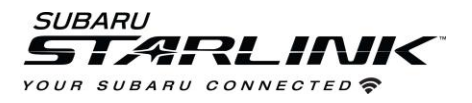

## Best practices and fixes for Wireless Apple CarPlay

- 1. If connecting with a USB cable for the first time, ensure it's a quality Apple approved cable with no adapters or splitters in between your phone and the vehicle USB port.
- 2. Ensure the iPhone is fully up to date.
- 3. Ensure all other apps that work on Apple CarPlay are up to date. Ex. (Apple Maps, Spotify). Apple CarPlay might not function correctly if one of these apps is outdated or having an issue. Apps can be updated in the "App Store app"
- 4. Visit the Apple CarPlay website for the latest info, FAQs and device compatibility.
  - a. https://www.apple.com/ios/CarPlay/

## If CarPlay isn't launching...

- Confirm Carplay is enabled by going to: Settings
   Screen Time > Content and Privacy Restrictions.
- 2. If "Content and Privacy Restrictions" are enabled, the slider will be green. This means there might be apps like Carplay disabled. If so...
- 3. Select ALLOWED APPS
- 4. Ensure Carplay is enabled. If slider is green, CarPlay is allowed.

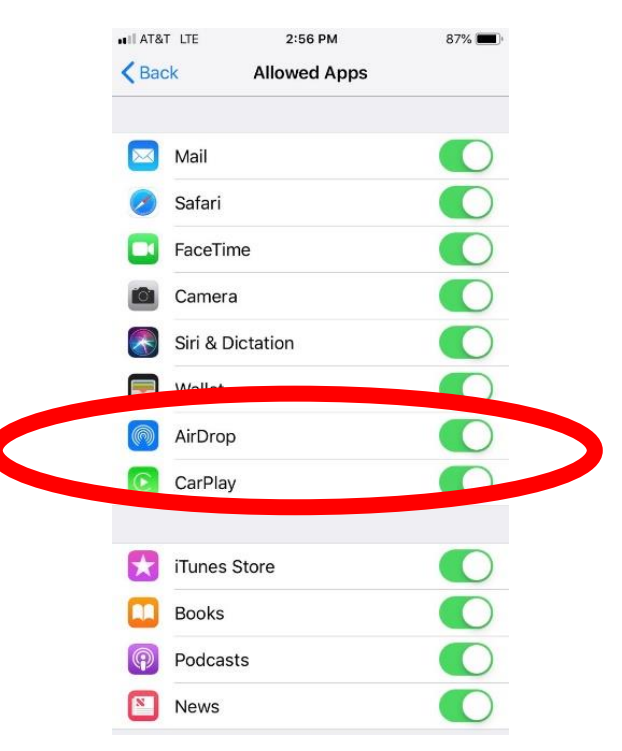

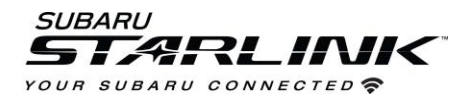

## If CarPlay is still not launching...

- 1. Go to **SETTINGS** on your iPhone and select **BLUETOOTH**
- 2. Select the **blue** "i" next to your vehicle
- 3. Select FORGET THIS DEVICE

- 4. Go to SETTINGS and select GENERAL
- 5. Select CarPlay.
- 6. If your vehicle is shown, select it
- 7. Select FORGET THIS CAR

| Settings Bluetodh     Bluetodh     Bluetodh     Bluetodh     Device Type     Device Type     Device Type     Device Type     Device Type     Device Type     Device Type     Perget This Device     AirPlay & Handoff        Dista Burnet     AirPlay & Handoff        Picture in Part     Not Connected ①     Device Type     Perget This Device     AirPlay & Handoff        Picture in Part     Device Type     Perget This Device     Perget This Device     Picture in Part     Picture in Part        Picture in Part     Picture in Part        Picture in Part                 Picture in Part <th>1:09</th> <th>al 🗢 🔲</th> <th></th> <th></th> <th>1:15</th> <th>ul 🗢 🔲</th> <th>1:15</th> <th>al 🗢 🔲</th>                                                                                                    | 1:09             | al 🗢 🔲                        |                     |          | 1:15                   | ul 🗢 🔲 | 1:15              | al 🗢 🔲 |
|----------------------------------------------------------------------------------------------------|------------------|-------------------------------|---------------------|----------|------------------------|--------|-------------------|--------|
| Bluetooth Crosstrek     Device Type        Not Connected ①        Crosstrek     Not Connected ①        Software Update        AirDrop           AirDrop           AirDrop           AirDrop                       OrHER DEVICES                          Popel This Device                                                                                                    | Settings         | Bluetooth                     | 1:09                | ,ııl 🗢 🗩 | Settings General       |        | CarPlay Crosstrek |        |
| Bluetooth   Nor discoverable as "SOA_Phone-YOMPFLIBNI"   MT DEVICES   Crosstrek   Not Connected ①   Subaru BT   Not Connected ①   OFHER DEVICES ☆     Device Type     About     About     Software Update     Subaru BT     Not Connected ①     Proget This Device     About     About     Software Update     Software Update     Software Update     Software Update     Software Update     Forget This Device     Proget This Device     Picture in Carrelay     Proget This Device     Proget This Device     Picture in Carrelay     Picture in Carrelay     Picture in Carrelay     Picture in Carrelay     Picture in Carrelay     Picture in Carrelay     Picture in Carrelay     Date & Time   Picture in Carrelay     Date & Time     Picture in Carrelay     Picture in Carrelay     Picture in Carrelay     Picture in Carrelay     Picture in Carrelay        Picture in Carrelay             <                                                                                                    |                  |                               | Bluetooth Crosstrek |          |                        |        |                   |        |
| Nove discoverable as *50A_Phone-VOMPFLISH:     MODE/VICES        Crosstrek        Not Connected ①     Subaru BT        Not Connected ①     CarPlay        CarPlay        Date & Time   Keyboard   Constrek        CarPlay        CarPlay        Date & Time   Keyboard   Constrek           CarPlay                 CarPlay                       CarPlay <td>Bluetooth</td> <td></td> <td>Device Type</td> <td>5</td> <td>About</td> <td>&gt;</td> <td>Customize</td> <td>&gt;</td>                                                                                                    | Bluetooth        |                               | Device Type         | 5        | About                  | >      | Customize         | >      |
| MODEVICES   Crosstrek   Not Connected ①   Subaru BT   Not Connected ①   Criffer DeVICES ☆     Proget This Device     Proget This Device     AirDrop   Picture is-Pit     Picture is-Pit     Picture is-Pit <t< td=""><td>Now discoverable</td><td>e as "SOA_iPhone-V0MPFJL9N1".</td><td>Device Type</td><td>~</td><td>Software Update</td><td>&gt;</td><td></td><td></td></t<>                                                                                                    | Now discoverable | e as "SOA_iPhone-V0MPFJL9N1". | Device Type         | ~        | Software Update        | >      |                   |        |
| Crosstrek Not Connected ①   Joseph's Apple Watch Connected ①   Subaru BT Not Connected ①   Picture in Pi >   CarPlay Picture in Pi   Pichne Storage >   Background App Refresh >   Date & Time >   Keyboard >   Fonts >   Language & Region >                                                                                                    | MY DEVICES       |                               | Forget This Device  |          |                        |        | CarPlay           |        |
| Joseph's Apple Watc Connected ①     Subaru BT Not Connected ①   Picture in Picture in P                                                                               | Crosstrek        | Not Connected (i)             |                     |          | AirDrop                | >      |                   |        |
| Subaru BT Not Connected ①   Picture is Picture is Picture                                           | Joseph's Appl    | le Watch Connected 1          |                     |          | AirPlay & Handoff      | >      | Forget This Car   |        |
| CarPlay  iPhone Storage  background App Refresh  background App Refresh  backg | Subaru BT        | Not Connected (i)             |                     |          | Picture in Dist        | >      |                   |        |
| iPhone Storage ><br>Background App Refresh ><br>Date & Time ><br>Keyboard ><br>Fonts ><br>Language & Region >                                                                                                    | OTHER DEVICES    | 24                            |                     |          | CarPlay                |        |                   |        |
| iPhone Storage ><br>Background App Refresh >                                                                                                    |                  | 42                            |                     |          |                        |        |                   |        |
| Background App Refresh ><br>Date & Time ><br>Keyboard ><br>Fonts ><br>Language & Region >                                                                                                    |                  |                               |                     |          | iPhone Storage         | >      |                   |        |
| Date & Time>Keyboard>Fonts>Language & Region>                                                                                                    |                  |                               |                     |          | Background App Refresh | >      |                   |        |
| Date & Time>Keyboard>Fonts>Language & Region>                                                                                                    |                  |                               |                     |          |                        |        |                   |        |
| Keyboard>Fonts>Language & Region>                                                                                                    |                  |                               |                     |          | Date & Time            | >      |                   |        |
| Fonts>Language & Region>                                                                                                    |                  |                               |                     |          | Keyboard               | >      |                   |        |
| Language & Region                                                                                                    |                  |                               |                     |          | Fonts                  | >      |                   |        |
|                                                                                                    |                  |                               |                     |          | Language & Region      | >      |                   |        |
| Dictionary                                                                                                    |                  |                               |                     |          | Dictionary             | >      |                   |        |
|                                                                                                    | _                |                               |                     | _        |                        |        |                   |        |

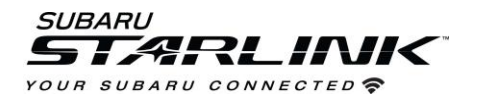

- 8. Select the **MANAGE DEVICES** icon on your vehicle touch screen display
- 9. Select **DELETE**
- 10. Select the iPhone to delete it from the system
- 11. Start the process over again or try connecting via Bluetooth to initiate the wireless CarPlay connection

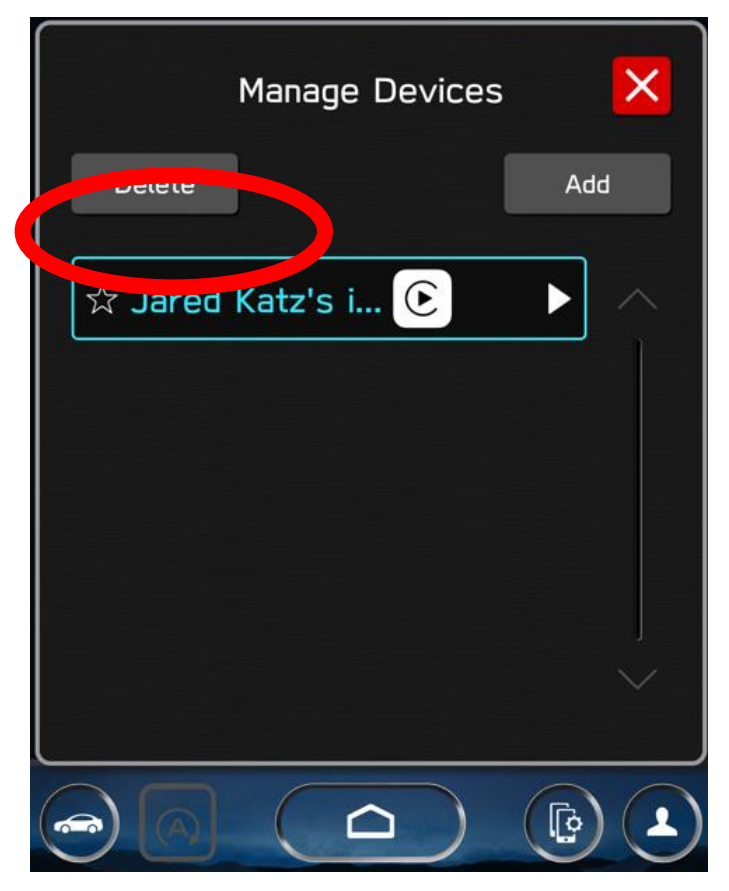